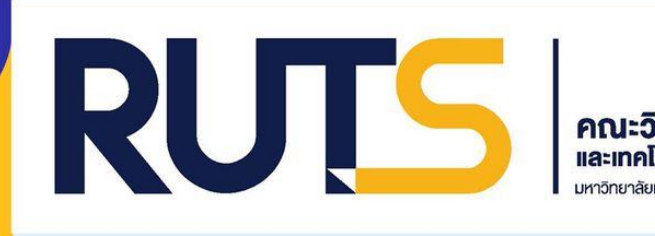

# คู่มือปฏิบัติงาน

ระบบสารสนเทศการส่งหนังสือราชการ งานวิชาการและวิจัย ผ่าน Google Application

โดย งานวิชาการและวิจัย คณะวิทยาศาสตร์และเทคโนโลยีการประมง

มหาวิทยาลัยเทคโนโลยีราชมงคลศรีวิชัย วิทยาเขตตรัง

คู่มือการปฏิบัติงาน ระบบสารสนเทศการส่งหนังสือราชการ งานวิชาการและวิจัย ผ่าน Google Application งานวิชาการและวิจัย ได้ดำเนินการพัฒนารูปแบบการจัดส่งเอกสารของงานวิชาการและวิจัย กับ ธุรการสาขา ซึ่งเป็น Application สำเร็จรูป สามารถประยุกต์ใช้งานได้โดยไม่เสียค่าใช้จ่าย ซึ่งตอบสนอง แนวคิดการลดขั้นตอนในการปฏิบัติงาน และลดค่าใช้จ่าย ซึ่งเหมาะสมกับสถานการณ์โควิด-๑๙ เนื่องจาก บุคลากรสายวิชาการและสายสนับสนุนปฏิบัติงานในรูปแบบ (Work Form Home) สามารถรับข้อมูลข่าวสาร ได้อย่างรวดเร็ว

ในคู่มือประกอบด้วยขั้นตอนการจัดทำระบบสารสนเทศ ขั้นตอนการดำเนินการกรอกข้อมูลระบบ สารสนเทศการส่งหนังสือราชการ งานวิชาการและวิจัย ผ่าน Google Application ฯลฯ เป็นต้น เพื่อเป็น แนวทางให้กับธุรการสาขา ได้ดำเนินการเป็นแนวปฏิบัติในรูปแบบเดียวกัน

> งานวิชาการและวิจัย คณะวิทยาศาสตร์และเทคโนโลยีการประมง

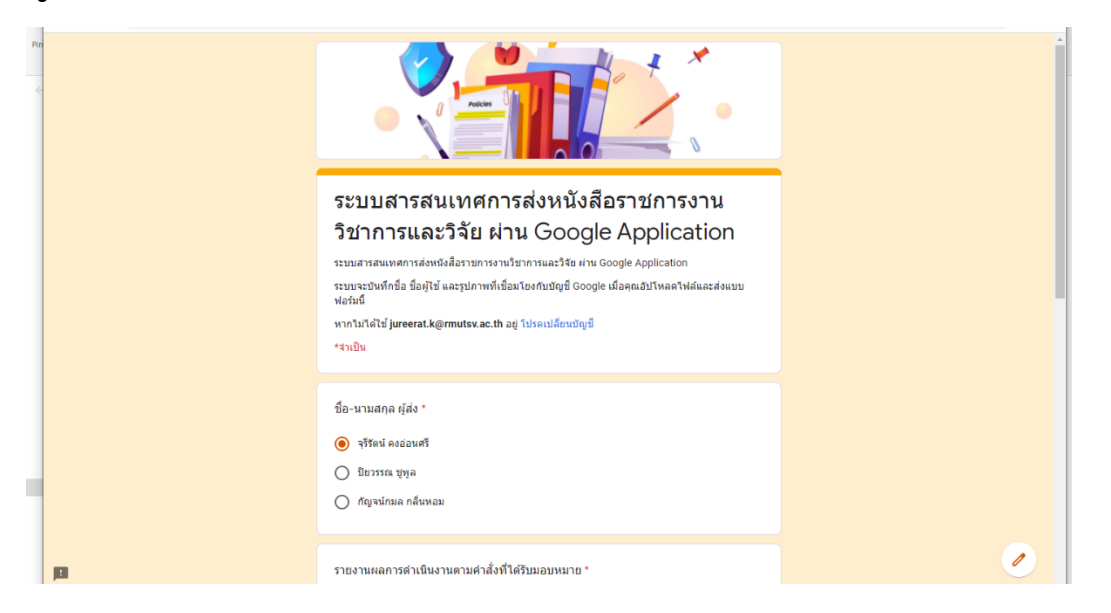

คู่มือ ระบบสารสนเทศการส่งหนังสือราชการงานวิชาการและวิจัยผ่าน Google Application

1. Log in อีเมลให้อยู่ภายใต้ โดเมนมหาวิทยาลัย @rmutsv.ac.th

|   |                                                                                                  | บัญชี้นี้จัดการโดย rmutsv.ac.th ดูข้อมูลเพิ่มเดิม                            |
|---|--------------------------------------------------------------------------------------------------|------------------------------------------------------------------------------|
|   | Gmail คันรูป <b>!!! (())</b><br>บัญขึ้นี้จัดการโดย rmutsv.ac.t<br>บัญขึ้นี้จัดการโดย rmutsv.ac.t | piyawan.ka@rmutsv.ac.th<br>ຈັດກາรນັญชี Google                                |
| • | jureerat.k@rmutsv.ac.th                                                                          | napapat.s@rmutsv ออกจากระบบแต้ว<br>napapat.s@rmutsv.ac.th ∨ ఊ เพิ่มบัญชีอื่น |
|   | จัดการบัญชี Google                                                                               | นโยบายความเป็นส่วนดัว • ข้อกำหนดในการให้บริการ                               |
|   | × Google                                                                                         |                                                                              |
|   | กัญจน์กมล กลิ่นหอม<br>kankamon.k@rmutsv.ac.th                                                    |                                                                              |
|   | จัดการบัญชี Google                                                                               |                                                                              |
|   |                                                                                                  |                                                                              |

2. สร้าง ฟอร์ม กรอกข้อมูล โดยใช้ Google Form

|            | Gmail คันรู | u 💷 🔞   |              |          |       |           |       |       |
|------------|-------------|---------|--------------|----------|-------|-----------|-------|-------|
|            |             | 0       |              | •        | - 0 × | Ø \$      |       | ê 🌔   |
| Groups     | YouTube     | Maps    | 0 🕫          |          | 6     |           | M     | Δ     |
|            |             |         |              | M        | 4     | บัญชี Goo | Gmail | ไดรฟ์ |
|            | ~           |         | រវ័ល្អដ៏ Goo | Gmail    | โดรฟ  |           |       |       |
| Google Ads | ภาพถาย      | แปลภาษา | เอกสาร       | 18<br>18 | สไลล์ | เอกสาร    | ชีด   | สไลด์ |
| ×          | •           |         | 53           | -        |       | BI        |       |       |
| ห้องนิรภัย | Hangouts    | ฟอร์ม   | ปฏิทิน       | แชท      | Meet  | ปฏิทิน    | แชท   | Meet  |
|            |             |         |              | 00       |       |           | 8     | 00    |

3. สร้าง ฟอร์ม กรอกข้อมูลที่ต้องการเก็บข้อมูล

| = | ระบบสารสนเทศการส่งหนังสือร | าชการงานวิชาการและวิจัย ผ่าน Google Applicat 🗖 ☆                                                                                                    | 0 | 0  | ٤ | ais | : |  |
|---|----------------------------|----------------------------------------------------------------------------------------------------|---|----|---|-----|---|--|
|   |                            | ศาสาม การดอบกลับ 18                                                                                                    |   |    |   |     |   |  |
|   |                            | Policies Contraction of the second second seco |   |    |   |     |   |  |
|   |                            | ส่วนที่ 1 จาก 5                                                                                                    | _ | Ð  |   |     |   |  |
|   |                            | ระบบสารสบบทศการส่งหมังสีวราช(การงาบวิช)าการ 🧎 🤅                                                                                                    |   | Ð  |   |     |   |  |
|   |                            |                                                                                                    |   | Tr |   |     |   |  |
|   |                            | และวจย ผาน Google Application                                                                                                    |   |    |   |     |   |  |
|   |                            | ระบบสารสนเทศการส่งหนังสือราชการงานวิชาการและวิจัย ผ่าน Google Application                                                                                                    |   |    |   |     |   |  |
|   |                            | แบบฟอร์มนี้จะรวบรวมอีเมลของผู้ใช้ใน rmutsv.ac.th โดยอัตโนมัติ เปลี่ยนการตั้งค่า                                                                                                    |   | 8  |   |     |   |  |

4. เมื่อสร้าง Form เสร็จแล้ว ให้ทำการสร้าง สร้างสเปรดชีตใหม่ ขึ้นมา 1 ไฟล์ดังนี้

## 4.1 คลิกที่ การตอบกลับ แล้วคลิก สัญลักษณ์สีเขียว

| נ | <b>☆</b>       | คำถาม | 1<br>การตอบกลับ 15 |                | <b>?</b> | 0 | ÷ | ส่ง | 0<br>0 |  |
|---|----------------|-------|--------------------|----------------|----------|---|---|-----|--------|--|
|   | คำตอบ 15 ข้อ   |       |                    | 2<br>1         |          |   |   |     |        |  |
|   |                |       |                    | เปิดรับศำตอบ 🦳 |          |   |   |     |        |  |
|   | ข้อมูลสรุป<br> |       | ศำถาม              | แยกรายการ      |          |   |   |     |        |  |

## 4.2 เลือกสร้าง สเปรดชีตใหม่ แล้วกด สร้าง

|      |                                               |                          |       |        | $\odot$ | 0 | ÷ |
|------|-----------------------------------------------|--------------------------|-------|--------|---------|---|---|
|      | เลือกปลายทางของการตอบกลับ                     |                          | ×     |        |         |   |   |
| เตอบ | สร้างสเปรดชีตใหม่ ปอร์มไม่มีชื่อ (การตอบกลับ) | <u>ดูข้อมูลเพิ่มเติม</u> |       | 8      | :       |   |   |
|      | 🔘 เลือกสเปรดชีตที่มีอยู่                      |                          |       | າດອນ 🦳 |         |   |   |
|      |                                               | ยกเล็ก                   | สร้าง |        |         |   |   |
|      |                                               | ยกเลิก                   | สร้าง |        |         |   |   |

4.3 หน้าตา สเปรดชีตใหม่ หลังจากที่ทำการสร้างเสร็จ

| M   | na่องจดหมาย - piy      | rawan.ka@rmuts 🗙 🚹 🕫                           | อบบสารสนเทศการส่งหนังสือราชการงา 🗙                          | (1) Facebook                          | ×   +                                        |                                                                |                    | <b>o</b> –    | o ×              |
|-----|------------------------|------------------------------------------------|-------------------------------------------------------------|---------------------------------------|----------------------------------------------|----------------------------------------------------------------|--------------------|---------------|------------------|
| ÷   | → C 🔒                  | docs.google.com/spread                         | dsheets/d/1luNPsVt07mXfu3v                                  | Jy8WFgd8dzHVnY07CbD                   | hX7u5WP_Y/edit#gid=775012028                 |                                                                |                    | Qr            | z 👩 E            |
| B   | ระบบสารส<br>ไฟล์ แก้ไข | นเทศการส่งหนังสือราชก<br>ดู แทรก รูปแบบ ข้อมูล | การงานวิชาการและวิจัย ผ่าน<br>เครื่องมือ แบบฟอร์ม ส่วนเสริม | Google Application<br>I ความช่วยเหลือ | ☆ @ ⊘                                        | (                                                              | ()<br>(* ~ E       |               | uś 👔             |
|     |                        | 100% ¥ B % .0 <sub>↓</sub> .0                  | 0 <u>0</u> 123 <b>→</b> ค่าเส็มต้น (A <b>→</b> 10           | • В <i>І</i> <u></u> А                | <ul> <li>♦ 田 EE +   = + ± +   + *</li> </ul> | ▼ GD ⊞ HL ▼ ▼ Σ -                                              |                    |               | ^                |
| G19 | • <i>fx</i>            |                                                |                                                             |                                       |                                              |                                                                |                    |               |                  |
|     | A                      | В                                              | C                                                           | D                                     | E                                            | F G                                                            | н                  | 1             | J                |
| 1   | ประทบเวลา              | ผูรับผดชอบ                                     | ทอยอเมล                                                     | ขอ-นามสกุล ผูสง                       | 1520                                         | หนวยงาน                                                        | หนวยประกันคุณภาพ   | สงชอ          | สาขาเพาะเลยเ     |
| 2   | 11/8/2021, 1           | 0:36:29 ปราณีอยู่เดิน                          | kankamon.k@rmutsv.ac.th                                     | กัญจน์กมล กลิ่นหอม                    | การเปิดรับข่อเสนอโครงการวิจัย อพสธ ระยะที    | 5 ปีที่7 ประ สาขาเพาะเลี้ยงสัตว์น่า / ผลิตภัณฑ์ป               | สมง                |               | https://drive.g  |
| 3   | 11/8/2021, 1           | 0:41:04 วารรดน ขุนทอง<br>0:45:47 สะสรีลับส์บ   | kankamon.k@rmutsv.ac.tn                                     | กญจนกมล กลนหอม                        | เบตรบขอเสนอ เครงการวจขอพสธ ระยะ 5 บา         | 17 บระจาบ สาขาวทยาศาสตรทางทะเลและสงแว<br>45ปี                  | ดลอม /สงแวดลอม     |               |                  |
| 5   | 11/8/2021, 1           | 0.40.17 สตครอุบกม<br>3:37:06 ปราก็เอย่เอ็น     | iureerat k@rmutsv.ac.th                                     | วรีรัตน์ ดูงว่อนตรี                   | ของสนองครารหวิทยากรในการยึกอบรม              | งาม พ.พ. 2: ลายาตกอากรณ<br>สาขวเพวะเอ็ยงสัตว์ป้ว / ยอิตจัดเข่ป | (*11.4             |               | https://drive.o  |
| 6   | 13/8/2021, 1           | 2:04:35 ปราณีอยู่เด็น                          | pivawan.ka@rmutsv.ac.th                                     | ปียวรรณ ชพล                           | สาสังผู้เข้าร่วมการตรวจประเมินคณภาพการศึก    | ษาภายใน ป สาขาเพาะเลี้ยงสัตว์น้ำ / ผลิตภัณฑ์ป                  | ระบง               |               | https://drive.g  |
| 7   | 13/8/2021, 1           | 2:06:36 ศุกรัตน์ คงโอ                          | piyawan.ka@rmutsv.ac.th                                     | ปียวรรณ ชพูล                          | ศาสังผู้เข้าร่วมการตรวจประเมินคุณภาพการศึก   | ษาภายใน ป สาขาวิทยาศาสตร์ทางทะเลและสิ่งแว                      | ดล้อม /สิ่งแวดล้อม |               |                  |
| 8   | 13/8/2021, 1           | 2:08:02 สดศรี อุ้ยกิ้ม                         | plyawan.ka@rmutsv.ac.th                                     | ปียวรรณ ชูพูล                         | ศาสั่งผู้เข้าร่วมการตรวจประเมินคุณภาพการศึก  | ษาภายในปลาขาศึกษาทั่วไป                                        |                    |               |                  |
| 9   |                        |                                                |                                                             |                                       |                                              |                                                                |                    |               |                  |
| 10  |                        |                                                |                                                             |                                       |                                              |                                                                |                    |               |                  |
| 11  |                        |                                                |                                                             |                                       |                                              |                                                                |                    |               |                  |
| 12  |                        |                                                |                                                             |                                       |                                              |                                                                |                    |               |                  |
| 13  |                        |                                                |                                                             |                                       |                                              |                                                                |                    |               |                  |
| 19  |                        |                                                |                                                             |                                       |                                              |                                                                |                    |               |                  |
| 18  |                        |                                                |                                                             |                                       |                                              |                                                                |                    |               |                  |
| 17  |                        |                                                |                                                             |                                       |                                              |                                                                |                    |               |                  |
| 18  |                        |                                                |                                                             |                                       |                                              |                                                                |                    |               |                  |
| 19  |                        |                                                |                                                             |                                       |                                              |                                                                |                    |               |                  |
| 20  |                        |                                                |                                                             |                                       |                                              |                                                                |                    |               |                  |
| 21  |                        |                                                |                                                             |                                       |                                              |                                                                |                    |               |                  |
| 22  |                        |                                                |                                                             |                                       |                                              |                                                                |                    |               |                  |
| 23  |                        |                                                |                                                             |                                       |                                              |                                                                |                    |               |                  |
| 24  |                        |                                                |                                                             |                                       |                                              |                                                                |                    |               |                  |
| 28  |                        |                                                |                                                             |                                       |                                              |                                                                |                    |               |                  |
| 27  |                        |                                                |                                                             |                                       |                                              |                                                                |                    |               |                  |
| 28  |                        |                                                |                                                             |                                       |                                              |                                                                |                    |               |                  |
| 29  |                        |                                                |                                                             |                                       |                                              |                                                                |                    |               |                  |
| 30  |                        |                                                |                                                             |                                       |                                              |                                                                |                    |               |                  |
| 31  |                        |                                                |                                                             |                                       |                                              |                                                                |                    |               | -                |
| 32  |                        |                                                |                                                             |                                       |                                              |                                                                |                    |               |                  |
|     | + =                    | Form1 🔻                                        |                                                             |                                       |                                              |                                                                |                    |               | hma K            |
| -   | C .                    | 🚖 🌻 👊                                          | <b>•</b>                                                    |                                       |                                              |                                                                |                    | へ d)) ENG 13/ | 2:11<br>8/2564 🖵 |

 เมื่อทำการสร้าง ฟอร์ม และสเปรดชีตใหม่ แล้ว ให้เข้าเว็บไซต์ <u>https://ifttt.com/</u> เพื่อที่ทำการถูก สเปรดชีตใหม่ ของเราเข้ากับ LINE Notify เพื่อให้ LINE Notify แจ้งเตือนเมื่อมีการกรอกข้อมูลเข้ามา

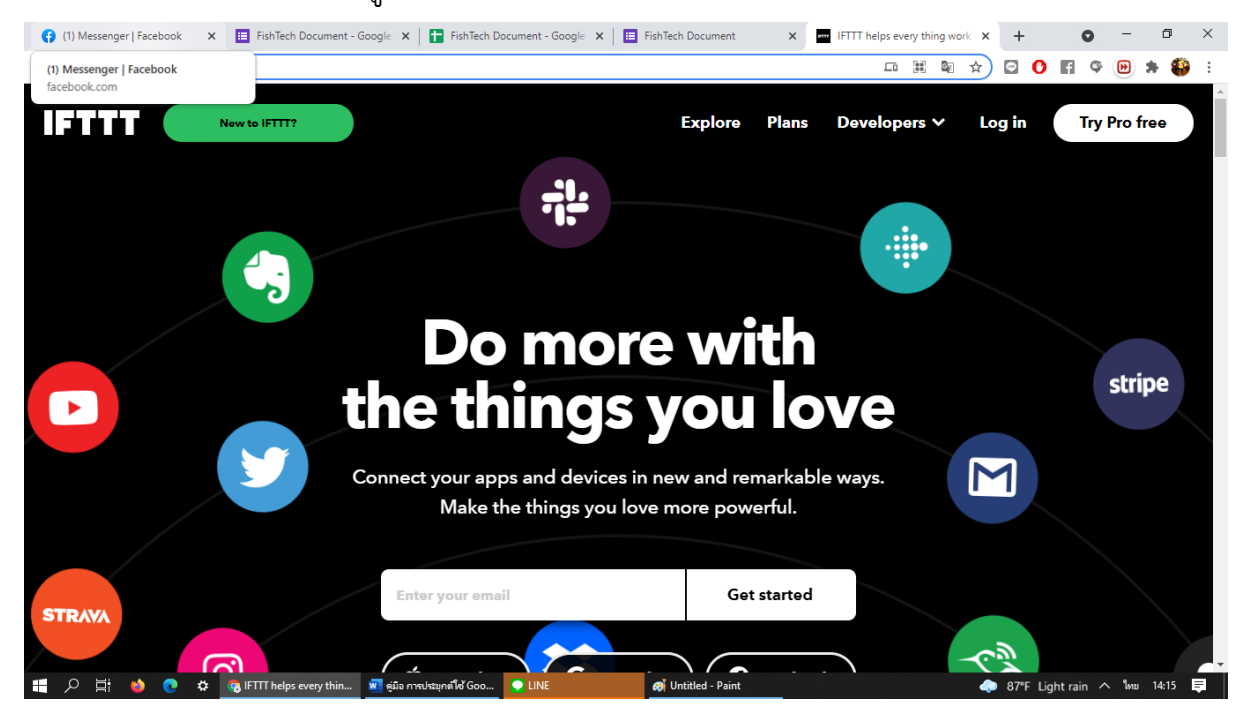

5 ทำการ login เว็บไซต์ <u>https://ifttt.com/</u>

5.1 เราสามารถเลือก login ได้ 3 ช่องทาง คือ Apple ID , Google , Facebook

\*\* ดังภาพจะ Login ผ่าน บัญชี Google

เลือกบัญชี อีเมล ที่ทำการสร้าง Google Form และ สเปรดชีต ไว้ดังแต่ตอนแรก

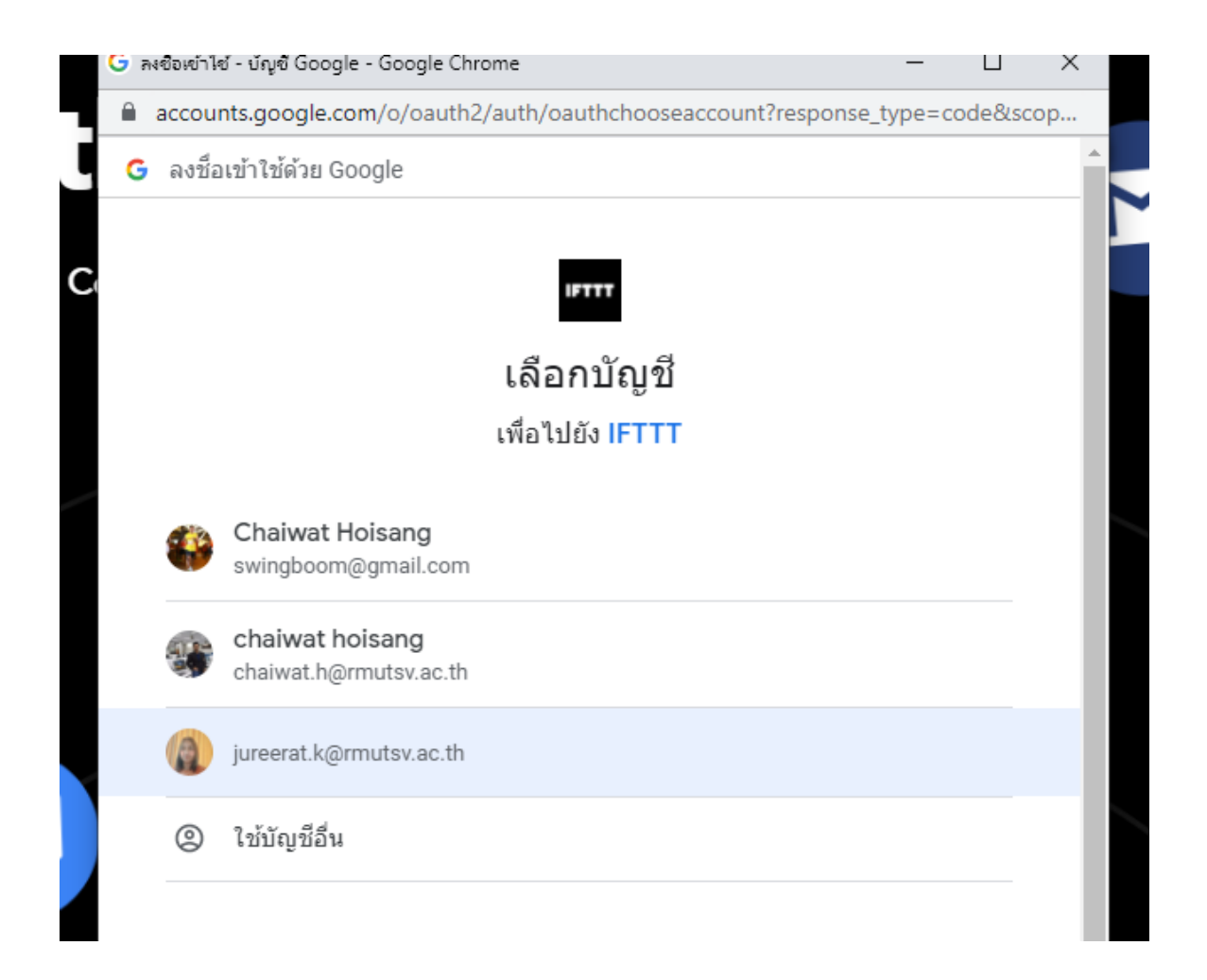

6. เลือก Create ดังภาพ

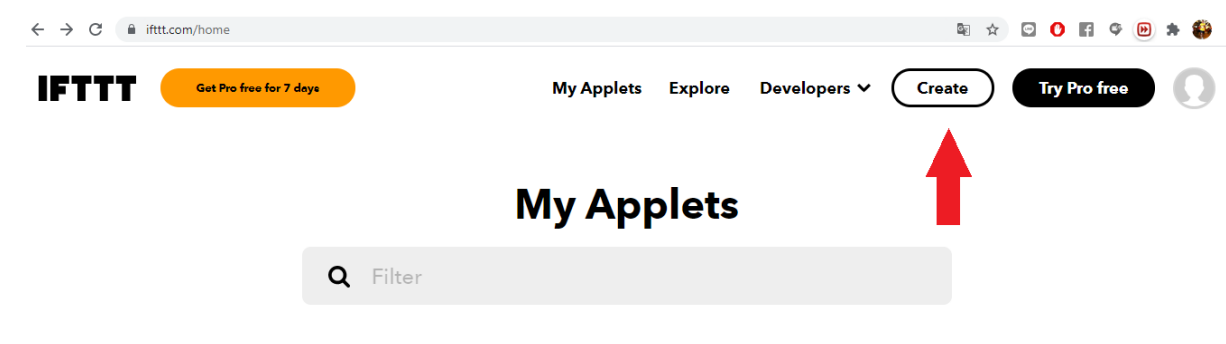

7. หน้าที่จำให้ดราทำการผูกเข้ามูลเข้าด้วยกัน ซึ่งเราจะถูกสเปรดชีต กับ LINE Notify

โดยจะทำผูกดังนี้ ที่ If This เลือก สเปรดชีต และ Then That เลือก Line ดังภาพ 7.1

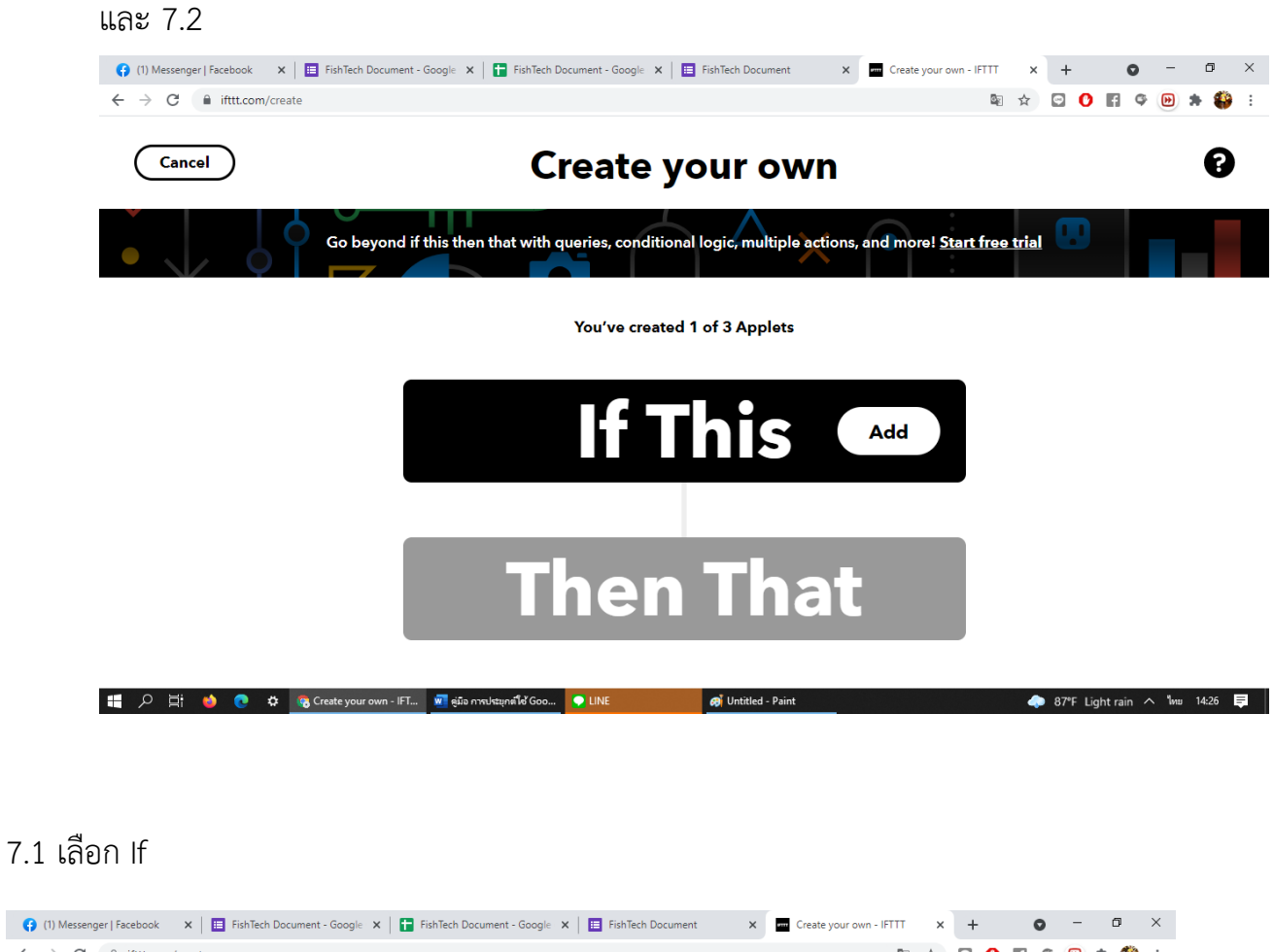

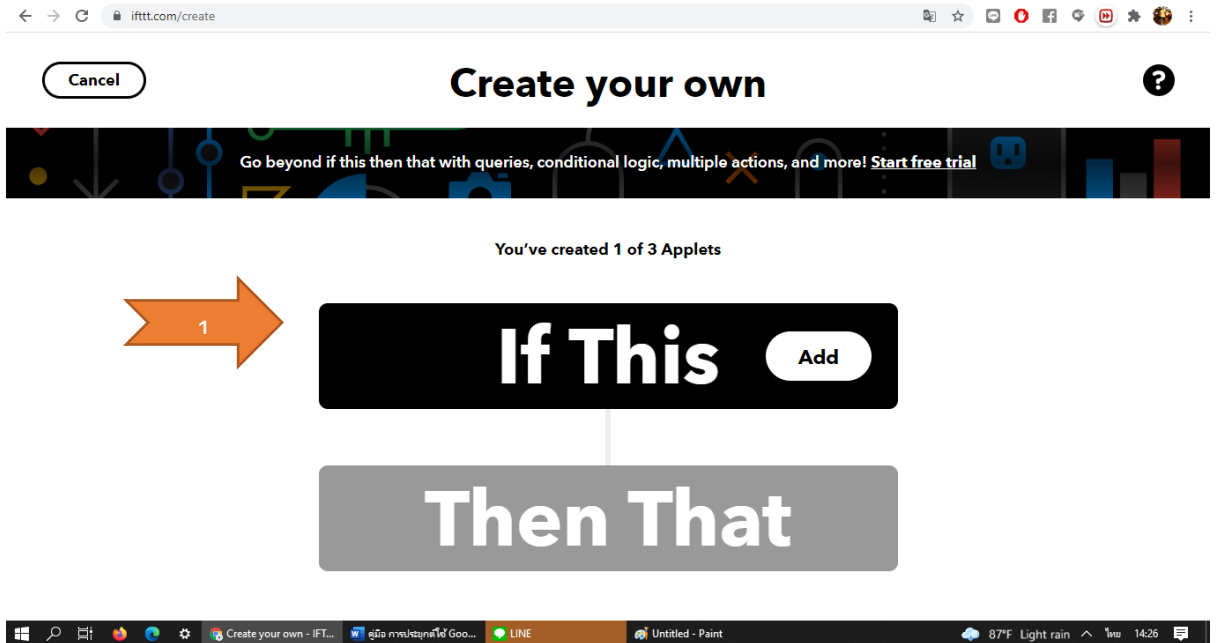

เลือก Google Sheet

## Choose a service

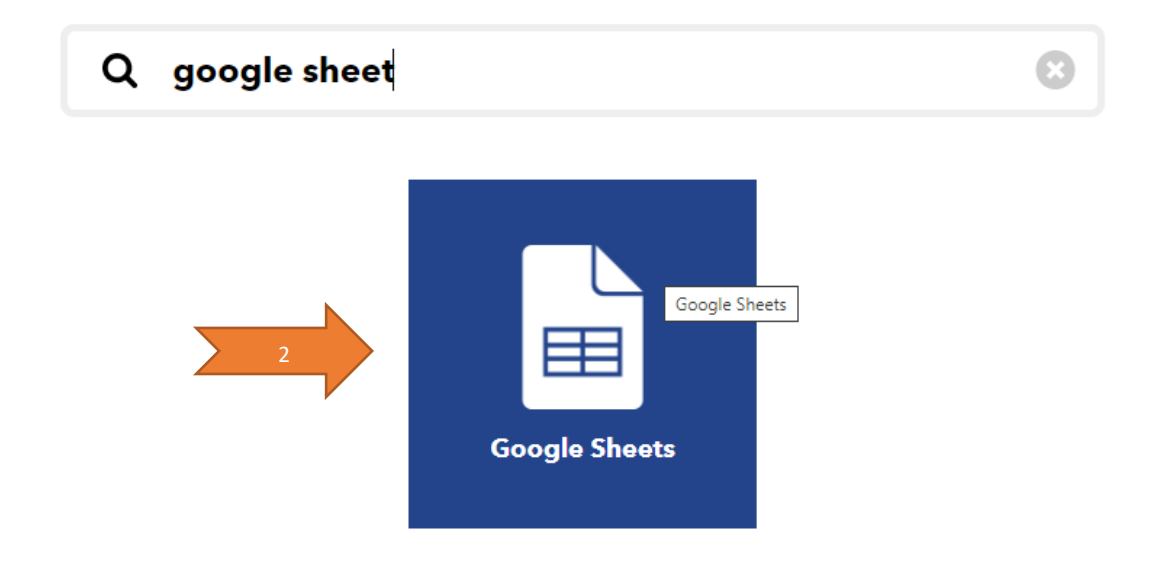

#### เลือก New Row added to spreasheet

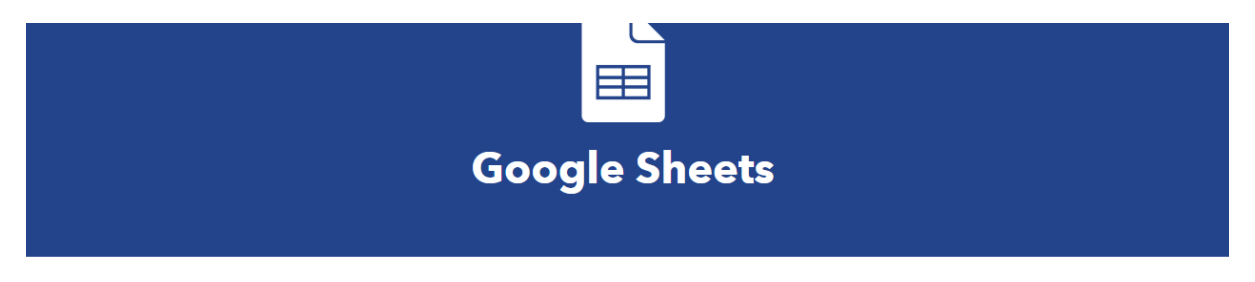

#### New spreadsheet added to folder

This trigger fires when a new spreadsheet is added to a Google Drive folder you specify. Note: only works for spreadsheets

### New worksheet in spreadsheet

## New row added to spreadsheet

This trigger fires when a new row is added to a spreadsheet you specify.

#### Cell updated in spreadsheet

This trigger fires when a particular cell is updated within the spreadsheet you specify. กรอกข้อมูล ชื่อฟอร์ม ชื่อสเปรตชีส และ URL สเปรตชีส ตามภาพตัวอย่างด้านล่าง เมื่อ กรอก ครบแล้ว กด Create trigger

| 📢 (3) Messenger   Facebook 🗙 🔲 EishTech Document - Google 🗙 🚹 | FishTech Document - Google 🗙 📔 FishTech Document                         | × Create your own - IFTTT | × + •          | ) - 0   | × |
|---------------------------------------------------------------|--------------------------------------------------------------------------|---------------------------|----------------|---------|---|
| ← → C 🔒 ifttt.com/create                                      |                                                                          | B <sub>E</sub> ⊖,         | ☆ 🗢 🕐 f        | ې 😥 🖈 🚯 | : |
|                                                               |                                                                          |                           |                |         | • |
| New r                                                         | ow added to sprea                                                        | adsheet                   |                |         |   |
| × .                                                           | This trigger fires when a new row is added to a spreadsheet you specify. |                           |                |         |   |
|                                                               | Enter the folder path                                                    |                           |                |         |   |
| ชื่อ สเปรดชีต / ชื่อ ฟอร์ม                                    |                                                                          |                           |                |         |   |
|                                                               | Format: folders separated by "/" like "Recipes/Vegetables"               |                           |                |         |   |
|                                                               | and enter the filename                                                   |                           |                |         |   |
| ชื่อ สเปรดชีต                                                 | s (                                                                      |                           |                |         |   |
|                                                               | E.g. Vegetable Recipes                                                   |                           |                |         |   |
|                                                               | Or copy and paste the spreadsheet URL                                    |                           |                |         |   |
|                                                               |                                                                          |                           |                |         |   |
|                                                               | Must be a valid spreadsheet URL                                          |                           |                |         |   |
|                                                               |                                                                          |                           |                |         |   |
|                                                               | Create trigger                                                           |                           |                |         |   |
|                                                               | create trigger                                                           |                           |                |         |   |
|                                                               |                                                                          |                           |                |         |   |
| 🛨 🔑 📑 😫 💽 🌣 🥵 Create your own - IFT 💆 ดู่มือ การประยุกษ       | Goo 💭 LINE 👩 Untitled - Paint                                            |                           | 4°F Light rain |         |   |

| M   | กล่องจดหมาย - piyawan. | .ka@rmuts 🗙 🕇                        | ระบบสารสนเทศการส่งหนังสือราชการงา | × (1) Facebook                             | :                | ×   +             |                       |                        | URL                                                |              | 0         | -                   | ×                  |
|-----|------------------------|--------------------------------------|-----------------------------------|--------------------------------------------|------------------|-------------------|-----------------------|------------------------|----------------------------------------------------|--------------|-----------|---------------------|--------------------|
| ~   | → C   doc              | s.google.com/sprea                   | adsheets/d/1luNPsVt07mXfu3v       | /Jy8WFgd8dzHVnY07Cb                        | DhX7u5WP_Y/e     | edit#gid=7750:    | 2028                  |                        |                                                    |              |           | Q ☆                 | <b>9</b> : :       |
|     | ระบบสารสนเทต           | ศการส่งหนังสือราข                    | งการงานวิชาการและวิจัย ผ่าน       | Google Application                         | ☆ @ ⊘            |                   |                       |                        | (a =                                               | ~ 🗏          | ••        | 👱 แซร์              |                    |
| _   | ไฟล์ แก้ไขดู           | แทรก รูปแบบ ข้อมูล                   | ล เครื่องมือ แบบฟอร์ม ส่วนเสริ    | ม ความช่วยเหลือ                            |                  |                   |                       |                        |                                                    |              |           | -                   |                    |
| K.  | ~ 🖶 🏲 100              | 0% → B % .0                          | .00_123 - ค่าเริ่มต้น (A 1        | • <b>₽</b> <i>I</i> <del>\$</del> <u>A</u> | ♠ ⊞              |                   | 4 - V - 6             | • ⊞ ⊪ ₹ +              | Σ.                                                 |              |           |                     | ^                  |
| G19 | • <i>f</i> x           | -                                    |                                   | -                                          |                  | 4                 |                       | .a.,                   | -                                                  |              |           |                     |                    |
| 1   | A                      | B<br>เป็นเพื่อขอน                    | เรื่องเอียนต                      | D<br>ชื่อ-มวมสุดล ผู้สุ่ง                  | 1500             | ซอ                | สเบรเ                 | <b>ฅฃ</b> ส            | G                                                  | ศ            | การีอ     | 1                   | ง<br>วงกาพวะเพิ๋ยง |
| 2   | 11/9/2021 10:26:2      | พรมพิติมขั้น<br>เป็นประชับอยู่บ      | kankaman k@rmutav as th           | ขอาน เมติกุล ดูลง                          | contiloturi      |                   |                       |                        | ນັ້ວ ( ແລ້ວ ຄົດຫນິໄຫນ )                            | armalensi na | 80.00     | <b>n</b>            | the://drive.cl     |
| 3   | 11/8/2021, 10:30:2     | .9 บราณ อยู่เหน<br>M วารีรัตร์ ขององ | kankamon k@rmutsv.ac.th           | กัญจนกมล กลุ่มหอม                          | เปิดรับตัวแสนะ   | โครงการวิจัย อพส  | . ระบะ 5 รีไม่ 7 ประว | ราปี สาขาวิทยาสาสตร์   | ดนาว พลตภณฑบรรมง<br>ทางทรามและสิ่งแวดต้อง (สิ่งแวง | ເພັ່ວນ       |           | <u>u</u>            | ups.//unve.g       |
| 4   | 11/8/2021, 10:45:1     | 7 สดศรีอัยกิ้ม                       | kankamon.k@rmutsv.ac.th           | กัญจน์กมล กลิ่นหอม                         | ข้อเสนอโครงก     | ารวิจัยอพสธ ระยะ  | 5 ปีที่ 7 ประจาปี พ.ศ | ร. 25 สาขาศึกษาทั่วไป  |                                                    |              |           |                     |                    |
| 5   | 11/8/2021, 13:37:0     | 16 ปราณี อยู่เด็น                    | jureerat.k@rmutsv.ac.th           | จรีรัตน์ คงอ่อนศรี                         | ขอความอนุเค      | กะห์วิทยากรในการ  | ฝึกอบรม               | สาขาเพาะเลี้ยงสัด      | ว่น้ำ / ผลิตภัณฑ์ประมง                             |              |           | h                   | ttps://drive.g     |
| 6   | 13/8/2021, 12:04:3     | 15 ปราณี อยู่เด็น                    | piyawan.ka@rmutsv.ac.th           | ปียวรรณ ชพูล                               | ศาสังผู้เข้าร่วม | การตรวจประเมินคุณ | เภาพการศึกษาภาย       | ใน ป สาขาเพาะเลี้ยงสัด | ว่น้ำ / ผลิตภัณฑ์ประมง                             |              |           | <u>h</u>            | ttps://drive.g     |
| 7   | 13/8/2021, 12:06:3     | 16 ศุภรัตน์ คงโอ                     | piyawan.ka@rmutsv.ac.th           | ปียวรรณ ชพูล                               | ศาสังผู้เข้าร่วม | การตรวจประเม็นคุณ | เภาพการศึกษาภาย       | ในปลาขาวิทยาศาสตร์     | ทางทะเลและสิ่งแวคล้อม /สิ่งแวเ                     | เลือม        |           |                     |                    |
| 8   | 13/8/2021, 12:08:0     | 12 สดศรีอุ้ยกิม                      | piyawan.ka@rmutsv.ac.th           | ปียวรรณ ชูพูล                              | ศาสังผู้เข้าร่วม | การตรวจประเมินดุย | เภาพการศึกษาภาย       | ในปลาขาศึกษาทั่วไป     |                                                    |              |           |                     | _                  |
| 10  |                        |                                      |                                   |                                            |                  |                   |                       |                        |                                                    |              |           |                     |                    |
| 11  |                        |                                      |                                   |                                            |                  |                   |                       |                        |                                                    |              |           |                     |                    |
| 12  |                        |                                      |                                   |                                            |                  |                   |                       |                        |                                                    |              |           |                     |                    |
| 13  |                        |                                      |                                   |                                            |                  |                   |                       |                        |                                                    |              |           |                     |                    |
| 14  |                        |                                      |                                   |                                            |                  |                   |                       |                        |                                                    |              |           |                     |                    |
| 15  |                        |                                      |                                   |                                            |                  |                   |                       |                        |                                                    |              |           |                     |                    |
| 18  |                        |                                      |                                   |                                            |                  |                   |                       |                        |                                                    |              |           |                     |                    |
| 1/  |                        |                                      |                                   |                                            |                  |                   |                       |                        |                                                    |              |           |                     |                    |
| 19  |                        |                                      |                                   |                                            |                  |                   |                       |                        |                                                    |              |           |                     |                    |
| 20  |                        |                                      |                                   |                                            |                  |                   |                       |                        |                                                    |              |           |                     |                    |
| 21  |                        |                                      |                                   |                                            |                  |                   |                       |                        |                                                    |              |           |                     |                    |
| 22  |                        |                                      |                                   |                                            |                  |                   |                       |                        |                                                    |              |           |                     |                    |
| 23  |                        |                                      |                                   |                                            |                  |                   |                       |                        |                                                    |              |           |                     |                    |
| 24  |                        |                                      |                                   |                                            |                  |                   |                       |                        |                                                    |              |           |                     |                    |
| 28  |                        |                                      |                                   |                                            |                  |                   |                       |                        |                                                    |              |           |                     |                    |
| 27  |                        |                                      |                                   |                                            |                  |                   |                       |                        |                                                    |              |           |                     |                    |
| 28  |                        |                                      |                                   |                                            |                  |                   |                       |                        |                                                    |              |           |                     |                    |
| 29  |                        |                                      |                                   |                                            |                  |                   |                       |                        |                                                    |              |           |                     |                    |
| 30  |                        |                                      |                                   |                                            |                  |                   |                       |                        |                                                    |              |           |                     |                    |
| 31  |                        |                                      |                                   |                                            |                  |                   |                       |                        |                                                    |              |           |                     | -                  |
| 32  |                        |                                      |                                   | -                                          |                  |                   |                       |                        |                                                    |              |           |                     | 4 1                |
|     | +  Forr                | m1 •                                 |                                   | สื่อ ฟอร์บ                                 |                  |                   |                       |                        |                                                    |              |           | dhso:               | • <                |
|     | 0 🔒                    | 🚖 🔘 👊                                | <b>9</b>                          |                                            |                  |                   |                       |                        |                                                    |              | ^ \$€) E! | NG 12:11<br>13/8/25 | i64 🖵              |

#### ดังภาพทำกรอกสร้าง trigger เรียบร้อยแล้ว

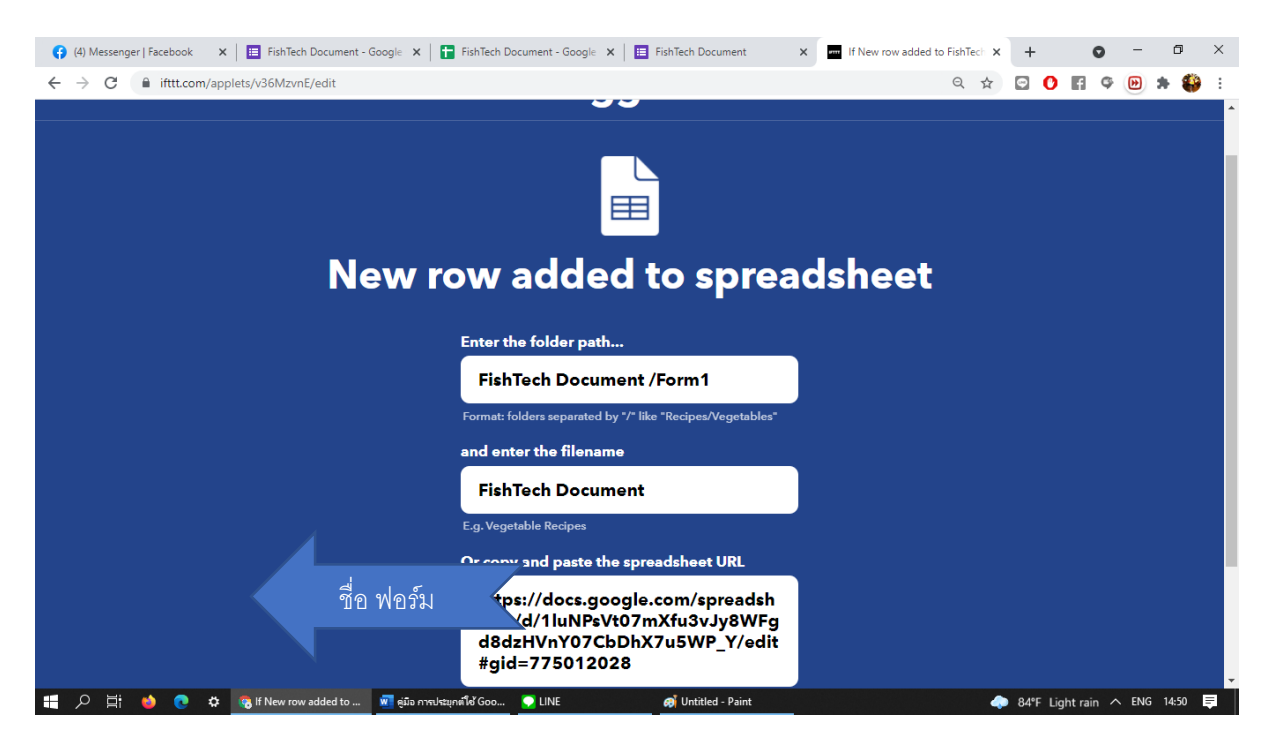

#### 7.2 เลือก Then That

#### You've created 1 of 3 Applets

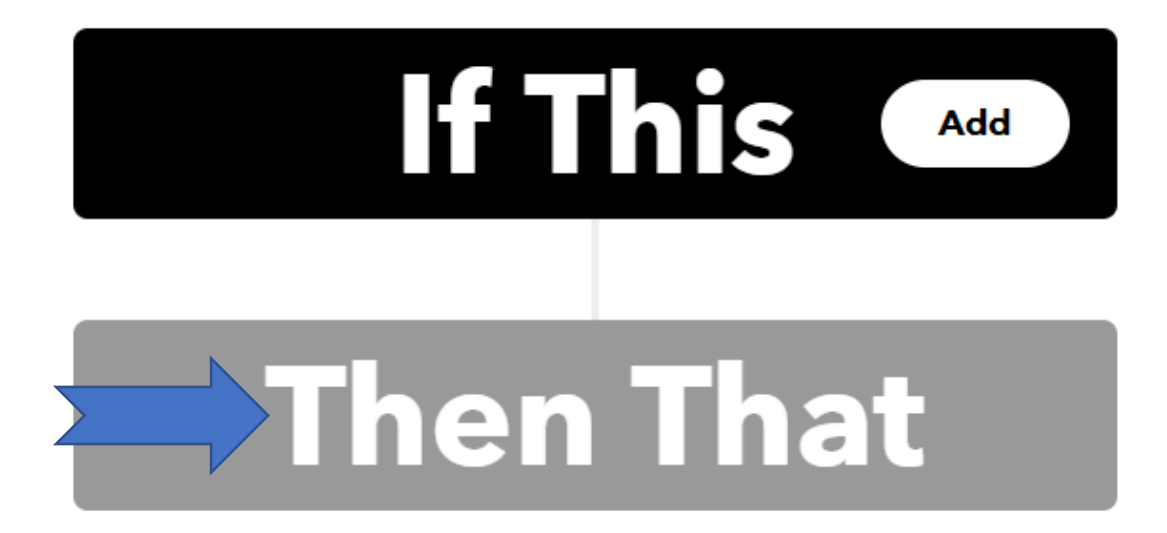

เลือก Line

## **Choose a service**

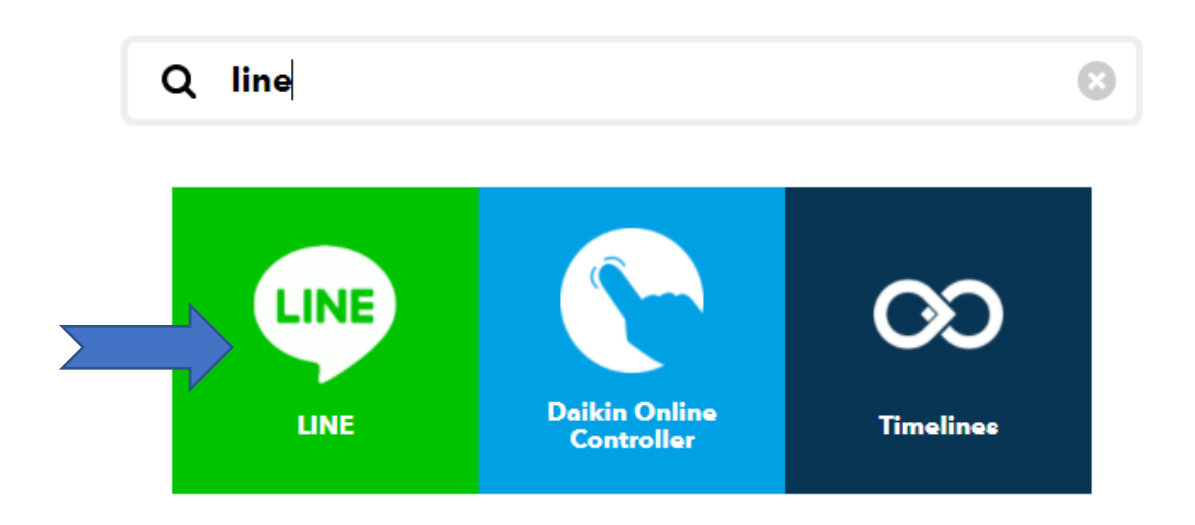

เลือก Send message

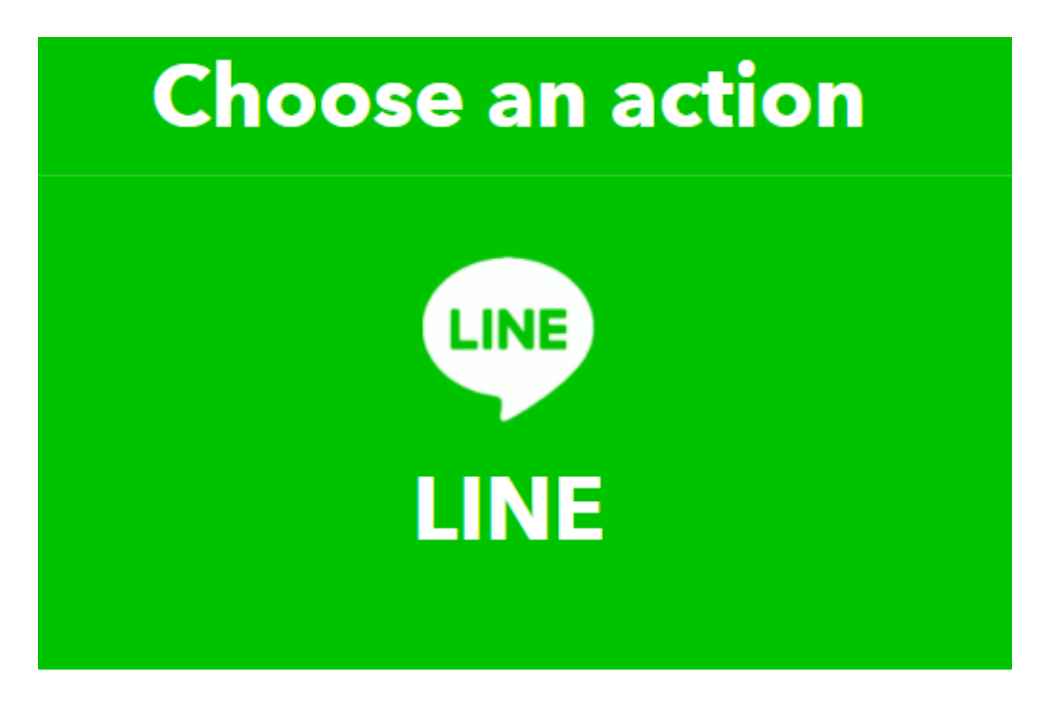

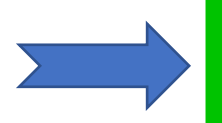

Send message

This Action will post a message to LINE.

เลือก line กลุ่มที่ต้องการให้ Line Nolity แจ้งเตือน จากนั้นกด Save Action

| LINE<br>Send message                                                              |  |
|-----------------------------------------------------------------------------------|--|
| Recipient                                                                         |  |
| น้องๆๆ ธุรการที่น่ารัก 🗸 🗸                                                        |  |
| Message destination                                                               |  |
| Message                                                                           |  |
| ระบบแจ้งเตือนการจัดการเอกสาร<br>ออนไลน์                                           |  |
| ผู้สี่ง: <b>ColumnD</b><br>เอกสารเรื่อง: ColumnE<br>หน่วยงานที่รับผิดชอบ: ColumnG |  |

8. เมื่อทำการผูกเสร็จแล้วจะได้รูป ดังภาพ

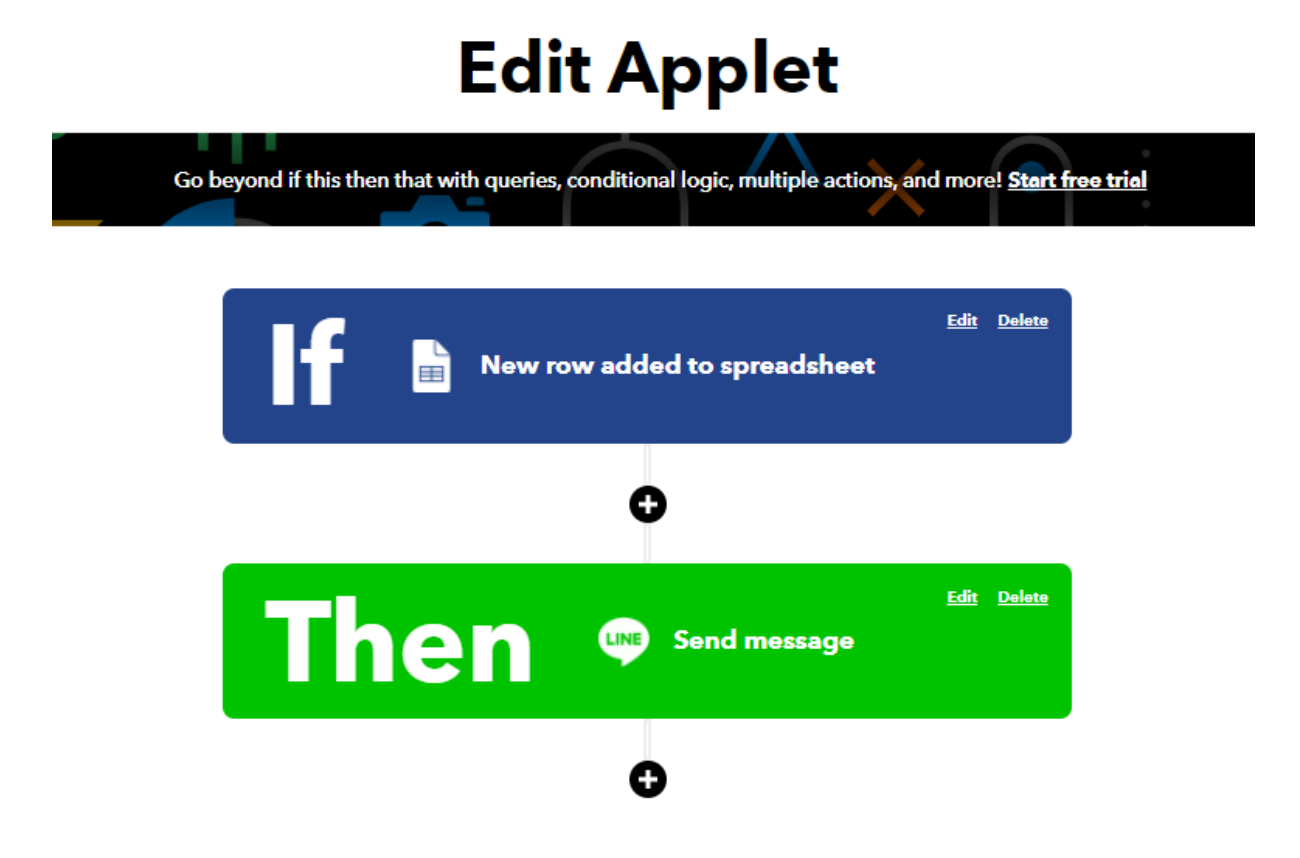

 เมื่อเสร็จสิ้นขั้นตอนการผูกสเปรตชีสกับไลน์เรียนร้อยแล้วให้ทำการเพิ่มข้อมูลลงในฟอร์ม กรอกข้อมูล เมื่อทำการกดส่งฟอร์ม Line Nolity ก็จะทำการแจ้งเตือนลงใน Line กลุ่มที่ เรากำหนดไว้เบื้องต้น ดังภาพ

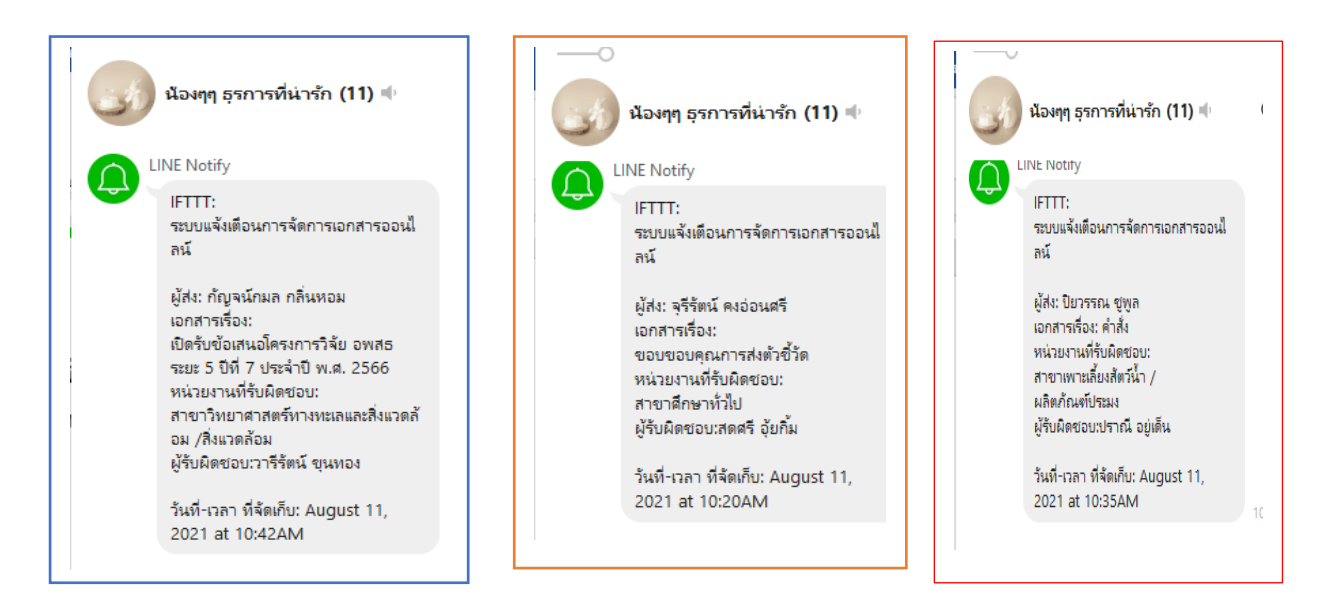